## <u>ソフトウェアアップデート方法</u>

注意 ソフトウェアアップデート中に電池の残量が無くなると、アップデートに失敗します。電池残量が 50%以下 の時は、必ずアップデートする前に、電池を充電して下さい。

注意 アップデート後も本体内のモデルデータはそのまま使用できますが、安全のため、アップデート前にモデ ルデータのバックアップを取って下さい。

1. ダウンロードしたアップデートファイル (zip 圧縮形式) を解凍 (展開) します。WindowsXP では、エクスプロ ーラで開けます。

2. 以下のファイルとフォルダが作成されますので、市販のカードリーダー等を使用して CF カードにコピーします。 フォルダ: UPDATE

3. 本体側面のカードスロットの隣にあるアップデートスイッチを、ピンセット等で ON (上側) に切り替えます。

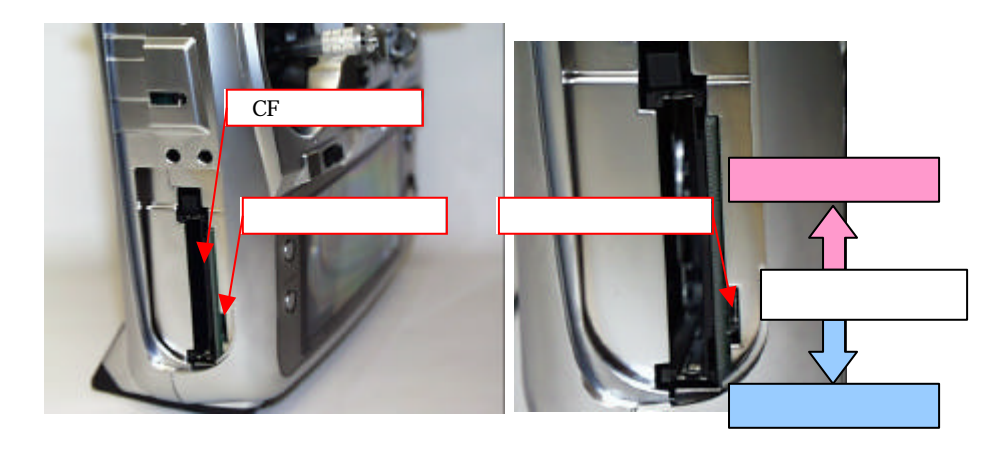

4. アップデートファイルを入れた CF カードを、カードスロットに差し込みます。

5. 電源を入れます。数秒後に次の画面が表示されます。アップデートを中止する場合は電源スイッチを OFF にして下さい。

| 122 PRUGRAM UPDATE<br>TART: PUSH DIAL 35EC |     |      |        |  |  |  |
|--------------------------------------------|-----|------|--------|--|--|--|
| 111(1.                                     | 103 | I DI | IL 331 |  |  |  |
|                                            | 243 |      | 2.50   |  |  |  |
|                                            |     |      |        |  |  |  |

アップデートに必要なファイルが CF カードにコピーされていない場合はエラーメッセージが表示されます。

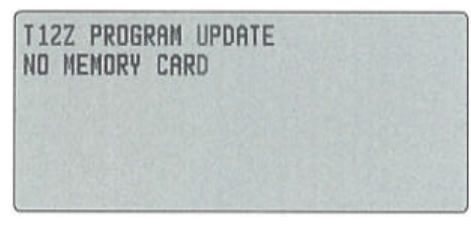

6. ロータリーキーを3秒以上押し続けるとアップデートが始まります。書き換え中はバーグラフが右に移動します。

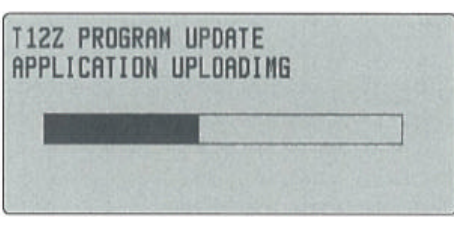

7. アップデートが完了すると下の画面が表示されます。

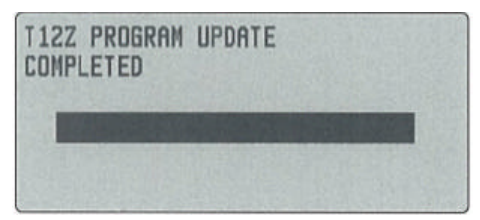

8. 電源スイッチを OFF にし、モニターLED が消灯した後でアップデートスイッチを OFF (下側) に切り替えます。

<u>バージョン確認</u>

システム・メニューのインフォメーション画面でシステム・プログラムのバージョンを確認することが出来ます。